## Tildeling af roller og delegeringer

Medarbejdere i Statens HR skal have tildelt roller for at kunne anvende HR systemet. Således skal alle medarbejdere have nogle roller tildelt. Ledere, HR medarbejdere og lokaladministratorer skal også have tildelt specifikke roller for at kunne udføre handlinger i systemet. For ledere er Delegering af en lederrollen til en anden medarbejder mulig.

- A. Generelt om rolletildeling
- B. Brugerinstitutionernes (Lokal Administrator) tildeling af roller og delegeringer
- C. Fjerne Roller
- D. Tilføje Roller
- E. Delegere Roller

## A. Generelt om rolletildeling

### Roller tildeles automatisk af løsningen eller manuelt lokalt eller globalt

Visse roller tildeles automatisk i det øjeblik, der oprettes en bruger i løsningen, andre roller tildeles automatisk ved en hændelse og andre roller skal tildeles manuelt.

Manuel tildeling af roller kan ske af en Global Administrator i ØS (tildeling vha. Sikkerhedskonsol) eller lokalt af institutionernes lokaladministratorer, som tildeler rollen ved at anmode om den under "Håndter brugerkonto".

Lokaladministratorer har lov til at tildele roller lokalt, dvs. roller som er under lokal administrator-niveau.

### Automatisk tildelte roller

Når der oprettes en medarbejder i løsningen vil denne automatisk få 3 roller:

- En medarbejderrolle (Employee)
- En medarbejder effektrolle (Asset Employee)
- En rolle der muliggør at man kan se ikonet til effekthåndtering (Asset Screen Access)

Derudover tildeler løsningen automatisk flg. Roller, når en person bliver ansat som leder:

- En lederrolle (Line Manager)
- En leder effektrolle (Asset Line Manager)

### HR-medarbejder roller og ansvarsområde

Hvis man skal arbejde som HR-medarbejder i Statens HR, skal man have en hel række roller samt et ansvarsråde (AOR). Dette beskrives detaljeret i vejledningen "M1 Opsætning af roller og ansvarsområder til HRmedarbejdere".

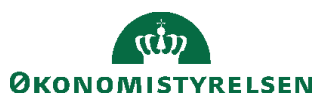

### Roller tilknyttet Effekthåndtering

| Туре                                                                                      | Rollenavn (rollekode)                                                  | Beskrivelse                                                                                                    |
|-------------------------------------------------------------------------------------------|------------------------------------------------------------------------|----------------------------------------------------------------------------------------------------|
| Medarbejder<br>effektrolle                                                                | Asset Employee<br>(PAAS_ASSET_MGMT_EMPLOYEE)                           | Denne rolle tildeles<br>automatisk alle brugere i<br>løsningen.                                                         |
| Adgang til ikonet<br>Effekthåndtering                                                     | Asset Screen Access<br>(PAAS_ASSET_MANAGEMENT_VIEW)                    | Denne rolle tildeles<br>automatisk alle brugere i<br>løsningen.                                                         |
| Leder<br>effektrolle                                                                      | Asset Line Manager<br>(PAAS_ASSET_MGMT_LINE_MANAGER)                   | Denne rolle tildeles<br>automatisk alle der bliver<br>ledere.                                                           |
| HR Medarbejder<br>Effekter                                                                | Asset HR User X<br>(PAAS_ASSET_MGMT_HR_USER_X)                         | Skal tildeles manuelt for<br>alle institutioner man skal<br>arbejde med                                                 |
| Lokal Administrator<br>effekter                                                           | Asset Local Admin X<br>(PAAS_ ASSET_ MGMT_LOCAL_ADMIN_X)               | Kan kun tildeles manuelt<br>af Global Administrator.<br>Skal tildeles for alle<br>institutioner man skal<br>arbejde med |
| Effektmedarbejder<br>(dvs. en person som<br>skal ekspedere<br>effektbestillinger<br>m.v.) | Asset Manager Effektkategori X<br>(PAAS_ASSET_MGMT_ AS_MGR_KATEGORI_X) | Skal tildeles for <i>hver</i><br><i>effektkategori</i> som<br>medarbejderen skal<br>arbejde med                         |

X = navnet på din institution

De Globale Administratorer har desuden en rolle specifikt for effekthåndtering (Asset Central Admin).

# B. Brugerinstitutionernes (Lokal Administrator) tildeling af roller og delegeringer

Kontostyring bruges af Lokal Administrator til at tildele og fjerne roller og foretage rolledelegering. Rolle delegering gør en anden bruger i stand til at udføre samme funktion som den, der allerede har rollen.

## C. Fjerne Roller

- 1. Naviger til **Min arbejdsstyrke**
- 2. Klik på Vis flere
- 3. Klik på Ansættelse/Håndter Brugerkonto

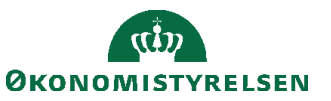

4. Fremsøg medarbejderen der skal have redigeret roller

| = | STATENS HR   |         |         |                        |                  | ť                                    | â     | \$                 | P   | Ç <b>9</b> | HV~ |
|---|--------------|---------|---------|------------------------|------------------|--------------------------------------|-------|--------------------|-----|------------|-----|
| < | Håndter brug | erkonto |         |                        |                  |                                      |       |                    |     |            |     |
|   |              | 10      |         |                        |                  | ~                                    |       |                    |     |            |     |
|   |              |         | Avancer | et søgning:10          |                  |                                      |       |                    |     |            |     |
|   |              |         |         | Navn                   | Forretningstitel | Arbejds-e-mail                       |       | HCM-               | ID. | <b>^</b>   |     |
|   |              |         | ΗV      | Henning59 Vilhelmsen59 | Specialkonsulent | HennVilh1994@statenshi               | r.dk  | <mark>10</mark> 41 | 923 | ٠.         |     |
|   |              |         | NG      | Nicolai Gudomlund      | Adm.direktør     | NicoGudo <mark>10</mark> 01@statensh | hr.dk | <mark>10</mark> 41 | 902 |            |     |
|   |              |         | LS      | Laura42 Sørensen42     | Fuldmægtig       | LaurSøre1707@statensh                | nr.dk | <mark>10</mark> 41 | 961 |            |     |
|   |              |         | SF      | Svend34 Fugl34         | Chefkonsulent    | SvenFugl1574@statensh                | nr.dk | <mark>10</mark> 42 | 126 |            |     |
|   |              |         | YJ      | Yvonne24 Jensen24      | Chefkonsulent    | YvonJens1397@statensh                | hr.dk | <mark>10</mark> 42 | 254 | -          |     |

Klik på navnet.

5. Klik på kryds ud for rollen der skal fjernes.

| ≡ STATENS H | R                                          |                       | Ĝ        | ☆ | P | C)       | HV~ |
|-------------|--------------------------------------------|-----------------------|----------|---|---|----------|-----|
| K BF        | Kontostyring<br>Benny14 Frandsen14         |                       |          |   |   | Handling | ger |
|             | HCM-ID.<br>1042504<br>Kontostatus<br>Aktiv | Brugernavn<br>1042504 |          |   |   |          |     |
|             | Roller                                     |                       | 🕂 Tilføj |   |   |          |     |
|             | Employee                                   | Fra 01-01-15          | ×        |   |   |          |     |
|             | Asset Employee                             | Fra 01-01-15          | ×        |   |   |          |     |
|             | Asset Screen Access                        | Fra 28-01-21          | ×        |   |   |          |     |
|             | SHR Employee Add On Role                   | Fra 01-01-15          | ×        |   |   |          |     |
|             |                                            |                       |          |   |   |          |     |

Rolle bliver fjernet fra brugeren med det samme.

## D. Tilføje roller

- 1. Naviger til Min arbejdsstyrke
- 2. Klik på Vis flere
- 3. Klik på Ansættelse/Håndter Brugerkonto

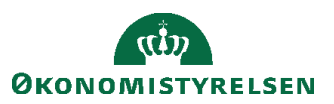

4. Fremsøg medarbejderen der skal have nye roller

|                |                |       |          |                        |                  |                                   | G       | ☆  | P      | Ċ <b>P</b> | HV~ |
|----------------|----------------|-------|----------|------------------------|------------------|-----------------------------------|---------|----|--------|------------|-----|
| <b>&lt;</b> на | låndter bruger | konto |          |                        |                  |                                   |         |    |        |            |     |
|                |                | 10    |          |                        |                  | ~                                 |         |    |        |            |     |
|                |                |       | Avancere | et søgning:10          |                  |                                   |         |    |        |            |     |
|                |                |       |          | Navn                   | Forretningstitel | Arbejds-e-mail                    |         | Н  | CM-ID. | <b>^</b>   |     |
|                |                |       | HV       | Henning59 Vilhelmsen59 | Specialkonsulent | HennVilh1994@staten               | shr.dk  | 10 | 41923  |            |     |
|                |                |       | NG       | Nicolai Gudomlund      | Adm.direktør     | NicoGudo <mark>10</mark> 01@state | nshr.dk | 1( | 41902  |            |     |
|                |                |       | LS       | Laura42 Sørensen42     | Fuldmægtig       | LaurSøre1707@staten               | shr.dk  | 10 | 41961  |            |     |
|                |                |       | SF       | Svend34 Fugl34         | Chefkonsulent    | SvenFugl1574@stater               | ishr.dk | 1( | 42126  |            |     |
|                |                |       | YJ       | Yvonne24 Jensen24      | Chefkonsulent    | YvonJens1397@stater               | nshr.dk | 10 | 42254  | -          |     |

Klik på navnet.

5. Klik på **Tilføj** ud for roller

| ≡ STATENS HI | R                                          |                       | â ☆ ₽ 🤨 🕪~   |
|--------------|--------------------------------------------|-----------------------|--------------|
| K BF         | Kontostyring<br>Benny14 Frandsen14         |                       | Handlinger   |
|              | HCM-ID.<br>1042504<br>Kontostatus<br>Aktiv | Brugernavn<br>1042504 |              |
|              | Roller                                     |                       | + Tilføj     |
|              | Employee                                   | Fra 01-01-15          | Tilføj rolle |
|              | Asset Employee                             | Fra 01-01-15          | ×            |
|              | Asset Screen Access                        | Fra 28-01-21          | ×            |

## 6. Vælg rollen i listen Rollenavn

| Roller              |                                     |                                              |          |
|---------------------|-------------------------------------|----------------------------------------------|----------|
|                     |                                     | Gem <u>Annuller</u>                          |          |
|                     | *Rollenavn                          |                                              |          |
|                     | Vælg en værdi                       |                                              |          |
|                     | Rollenavn                           | Rollekode                                    | <u>^</u> |
| Employee            | Human Resource Help Desk Agent      | ORA_SVC_HUMAN_RESOURCE_HELP_DESK_AGENT_JOB   |          |
| Asset Employee      | Human Resource Help Desk<br>Manager | ORA_SVC_HUMAN_RESOURCE_HELP_DESK_MANAGER_JOB |          |
| Asset Screen Access | ESS HR Administrator                | PER_HUMAN_RESOURCE_SPECIALIST_JOB_ESS_CUSTOM |          |
|                     | CPR Screen Access                   | PAAS_CPR_VIEW                                |          |
|                     | CPR Line Manager                    | PAAS_CPR_LINE_MANAGER                        | -        |

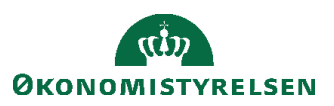

7. Tryk Gem

| Roller              |                               |              |
|---------------------|-------------------------------|--------------|
|                     | *Rollenavn                    | Gem Annuller |
|                     | Asset Manager Ergoudstyr KURS |              |
| Employee            | Fra 01-01-15                  | ×            |
| Asset Employee      | Fra 01-01-15                  | ×            |
| Asset Screen Access | Fra 28-01-21                  | ×            |
|                     |                               |              |

Rollen tildeles til medarbejderen med det samme

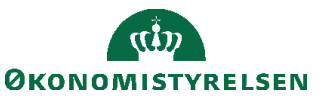

Vejledning til Statens HR Emne: Sikkerhed og roller ID: (2.a.9.c)

## E. Delegere roller

Det er muligt at delegere Line Manager rollen fra en leder til en anden medarbejder i institutionen. Rolle delegering gør en anden bruger i stand til at udføre nogle af de samme funktioner, som den leder, rollen delegeres fra.

- 1. Naviger til Min arbejdsstyrke
- 2. Klik på Vis flere
- 3. Klik på Ansættelse/Håndter Brugerkonto
- 4. Fremsøg medarbejderen der skal have delegeret en rolle.

| = \$ | STATENS HE | ٢      |       |          |                        |                  |                                     | â     | ☆                  | P     | Ċ <b>!</b> | HV~ |
|------|------------|--------|-------|----------|------------------------|------------------|-------------------------------------|-------|--------------------|-------|------------|-----|
| <    | Håndter bi | rugerl | konto |          |                        |                  |                                     |       |                    |       |            |     |
|      |            | [      | 10    |          |                        |                  | ~                                   |       |                    |       |            |     |
|      |            |        |       | Avancere | it søgning:10          |                  |                                     |       |                    |       |            |     |
|      |            |        |       |          | Navn                   | Forretningstitel | Arbejds-e-mail                      |       | HCM                | I-ID. | 4          |     |
|      |            |        |       | ΗV       | Henning59 Vilhelmsen59 | Specialkonsulent | HennVilh1994@statensh               | ır.dk | <mark>10</mark> 4  | 1923  |            |     |
|      |            |        |       | NG       | Nicolai Gudomlund      | Adm.direktør     | NicoGudo <mark>10</mark> 01@statens | hr.dk | <mark>10</mark> 4  | 1902  |            |     |
|      |            |        |       | LS       | Laura42 Sørensen42     | Fuldmægtig       | LaurSøre1707@statensh               | nr.dk | <mark>10</mark> 4  | 1961  |            |     |
|      |            |        |       | SF       | Svend34 Fugl34         | Chefkonsulent    | SvenFugl1574@statensh               | nr.dk | <mark>10</mark> 42 | 2126  |            |     |
|      |            |        |       | YJ       | Yvonne24 Jensen24      | Chefkonsulent    | YvonJens1397@statensl               | hr.dk | <mark>10</mark> 42 | 2254  | -          |     |

Klik på navnet.

5. Klik på Tilføj ud for Rolledelegeringer

| Rolledelegeringer |                              | + Tilføj |       |
|-------------------|------------------------------|----------|-------|
|                   | Der er endnu ikke noget her. | Т        | ïlføj |

### 6. Vælg rollen i listen Rollenavn

| Rolledelegeri | nger                                       |                             |
|---------------|--------------------------------------------|-----------------------------|
|               |                                            | Ge <u>m</u> <u>Annuller</u> |
|               | *Rollenavn                                 |                             |
|               | Vælg en værdi                              |                             |
|               | Rollenavn Rollekode                        |                             |
|               | Line Manager ORA_PER_LINE_MANAGER_ABSTRACT |                             |
|               | Slutdato                                   |                             |
|               | dd-mm-yy                                   |                             |
|               | *Delegeret til                             |                             |
|               | Vælg en værdi 🗸 🗸 🗸                        |                             |

Det er kun Line Manager rollen der kan delegeres

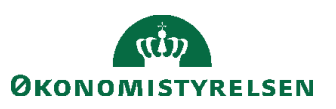

7. Udfyld startdato og slut dato og vælg den nedarbejder rollen skal delegeres til

| Rolledelege | eringer            |     |                              |
|-------------|--------------------|-----|------------------------------|
|             |                    |     | Ge <u>m</u> <u>A</u> nnuller |
|             | *Rollenavn         |     |                              |
|             | Line Manager       | ± ~ |                              |
|             | *Startdato         |     |                              |
|             | 28-01-21           | ÷0  |                              |
|             | Slutdato           |     |                              |
|             | 28-02-21           | Ċ   |                              |
|             | *Delegeret til     |     |                              |
|             | Charlotte17 Smed17 | ~   |                              |

Roller kan kun delegeres til medarbejdere i samme institution.

8. Tryk på **Gem** 

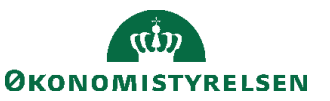